## Come effettuare la prima registrazione dal portale ChiantiMutua:

Dal sito www.chiantimutua.it clicca sull'icona in alto a destra "Registrati"

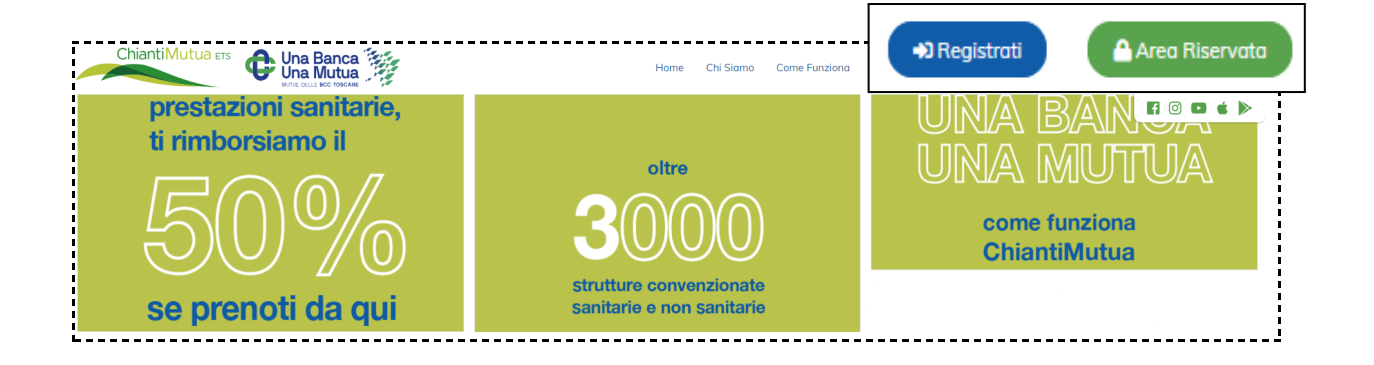

2. Dovrai inserire il tuo codice fiscale e il numero della tessera Mutuasalus (arrivato via E-mail)

(Se non ricordi il numero della tua tessera, puoi contattare il numero verde 800 265657 oppure inviare una mail a info@chiantimutua.it)

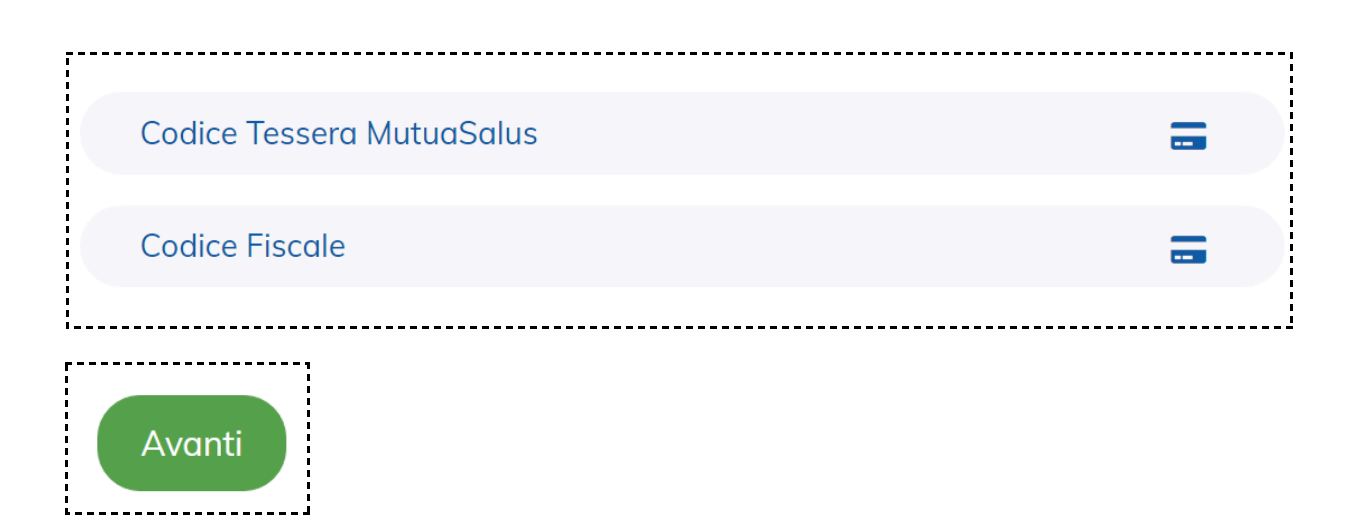

3. Il sistema riconoscerà i tuoi dati e ti chiederà di creare una password che contenga almeno **8 caratteri** 

| Nome<br>CARLO   | Cognome             | Codice Fiscale     |
|-----------------|---------------------|--------------------|
| Data di Nascita | Luogo di Nascita    | Tessera MutuaSalus |
| Indirizzo email | Cellulare           |                    |
| Password        | Password (conferma) |                    |

4. Successivamente il sistema invierà via email un **codice numerico**, da inserire nel campo richiesto

| Gentile<br>Abbiamo rilevato il tentativo di effettuare la registrazione sul sito di<br>ChiantiMutua. Per proteggere la tua sicurezza ti chiediamo di inserire<br>nella pagina del sito il seguente codice di verifica |                                        | Un codice di conferma è stato inviato all'indirizzo Dibe*****. Inserirlo nell'apposito campo per proseguire con la registrazione |
|----------------------------------------------------------------------------------------------------|----------------------------------------|----------------------------------------------------------------------------------------------------|
| 87 58                                                                                                    | Nella mail<br>troverai il<br>codice da | Codice ricevuto via email                                                                                                    |
| Se non sei stato tu ad effettuare questa richiesta, puoi ig<br>email e non devi fare nulla<br>Cordiali Saluti,<br>Lo staff di ChiantiMutua                                                                            |                                        | Conferma Rigenera Codice                                                                                                    |

5. Reinserisci email e password ed entra nella *tua Area Riservata*!

|           | Logia                                                                       |   |
|-----------|-----------------------------------------------------------------------------|---|
|           | Login                                                                       |   |
|           |                                                                             |   |
| $\langle$ | Il codice è stato verificato con successo, è possibile effettuare l'accesso | > |
|           |                                                                             |   |
|           | Email                                                                       |   |
|           |                                                                             |   |
|           | Password                                                                    |   |
|           |                                                                             |   |
|           | Accedi                                                                      |   |

## Il Team di ChiantiMutua ETS!